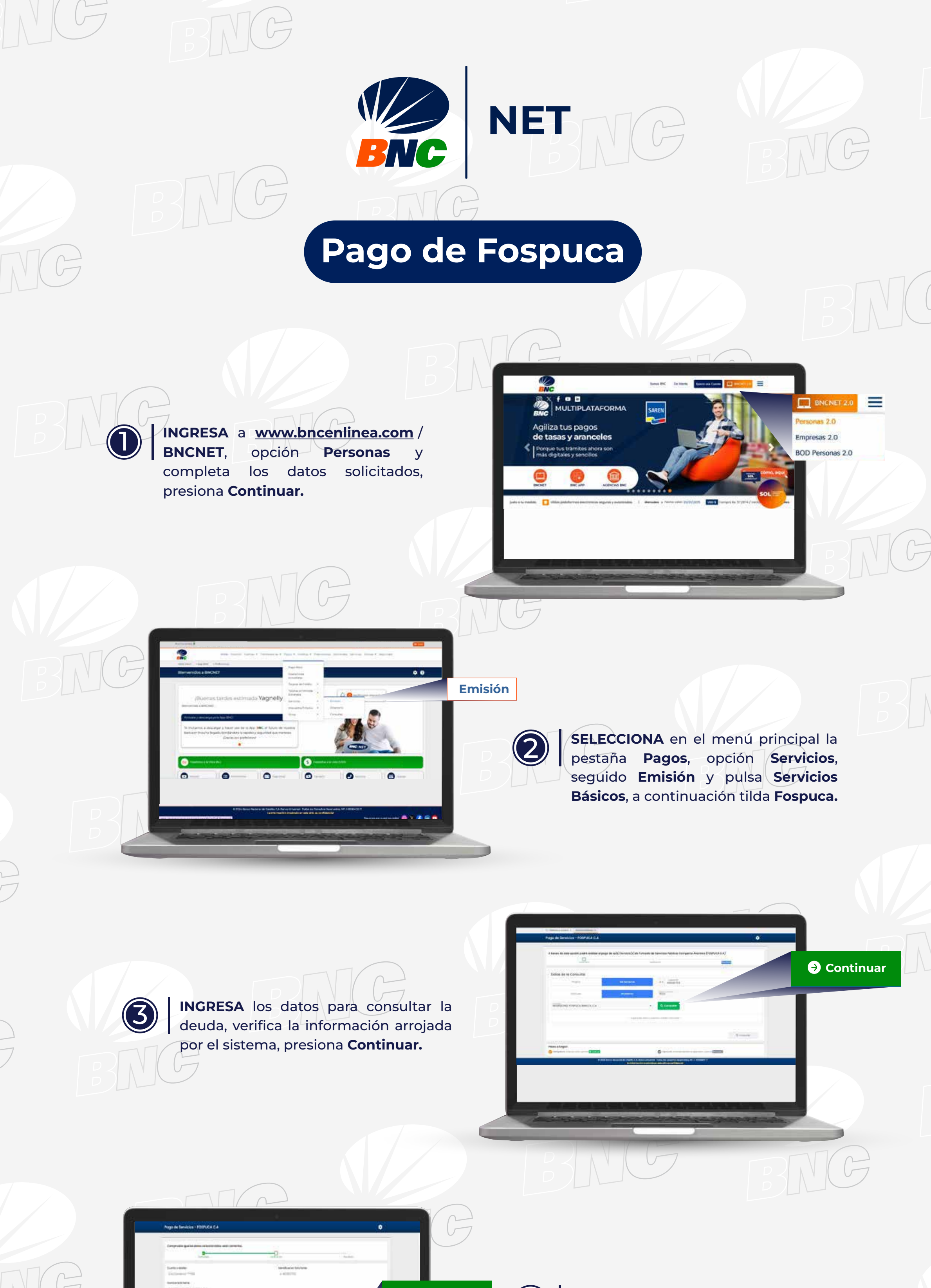

4 VERIFICA los datos seleccionados en el Oontinuar sistema, presiona Continuar. .... Ó INGRESA el Número de Control y el 5 código solicitado ubicado en la Coordenada (Bingo BNC), presiona Continuar. 63 - 8 Ontinuar 🗸 | Su pago ha sido ejecutado exitosamente 0 SE MOSTRARÁ en pantalla el resultado de 6la operación efectuada indicando: **"Su** pago ha sido ejecutado exitosamente". art Aren Aren 0----G APP

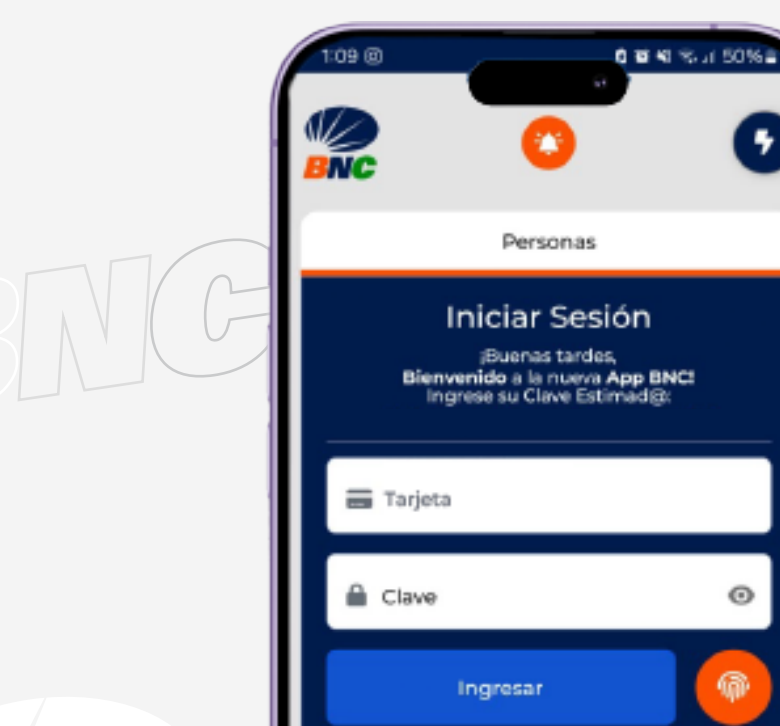

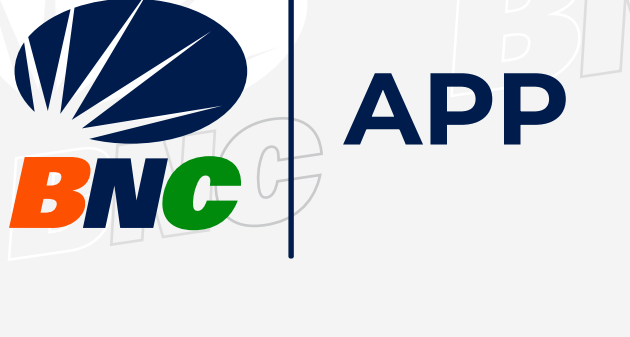

•

Θ

ŵ

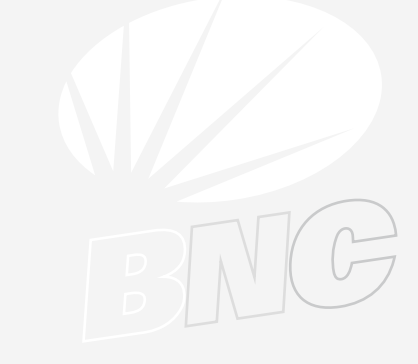

INGRESA a BNC APP.

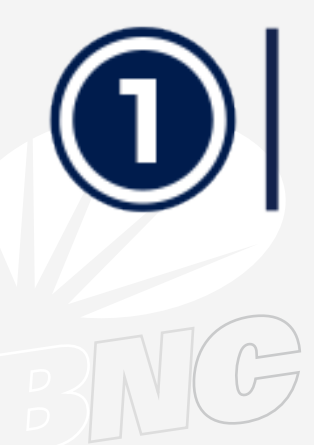

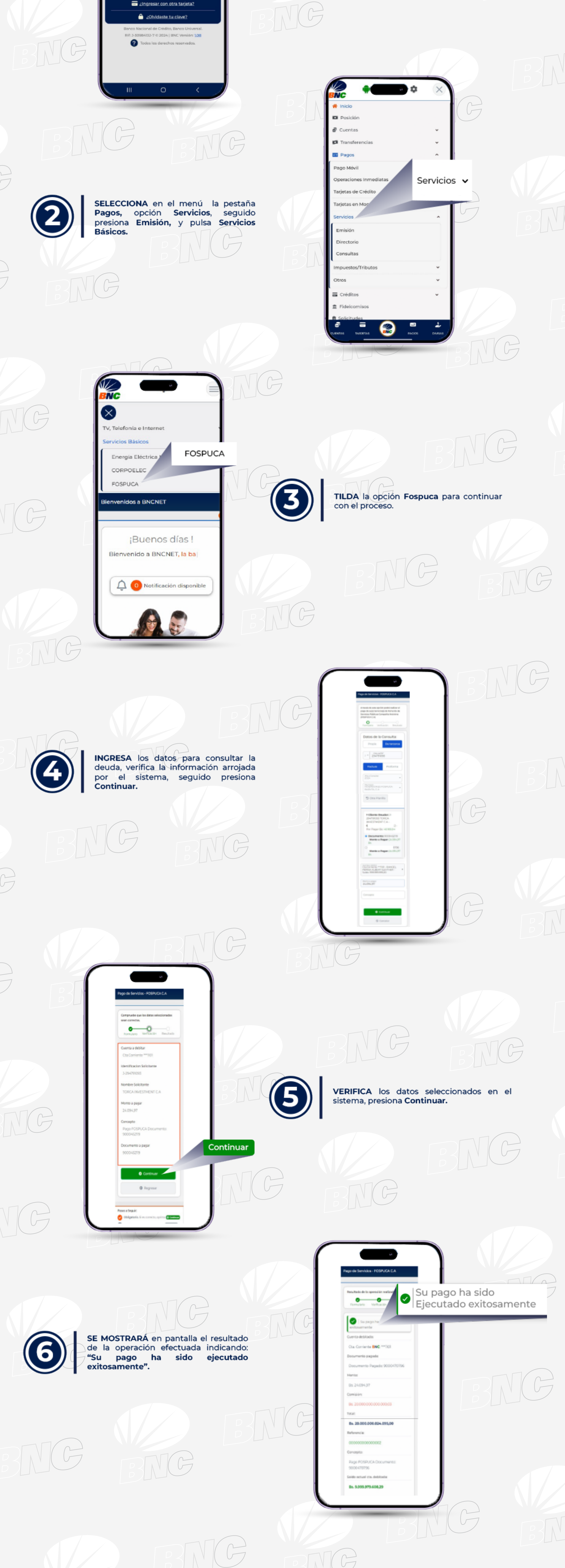